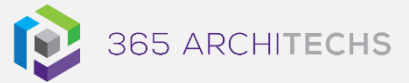

Tech Tip How to Manage your Notifications in Microsoft Teams

**MODERN OFFICE** 

Microsoft Teams enables you to manage, access and receive notifications in different ways. There are four ways you can be notified – the **Activity** feed, **Chat** messages, **banners** and by **email**.

The Activity feed display notifications from across your teams and channels.

| < >      |        |   |
|----------|--------|---|
| Activity | Feed 🗸 | 7 |
| 9        |        |   |

Chat is where personal one-on-one and group conversations occur. Each time you receive a new message, a notification will be displayed.

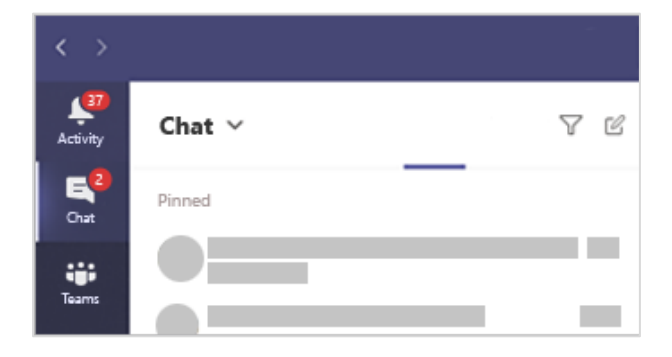

Banner notifications will be displayed as a pop-out window on the corner of your screen.

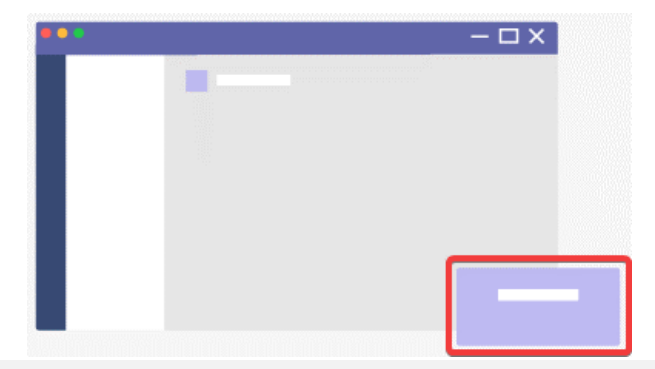

#### About us

365 Architechs is a technology company based in Brisbane, Australia. We deliver solutions to support organisations on their digital transformation including cloud, modern applications, cybersecurity and artificial intelligence to drive profitability, growth and achievement of strategic objectives.

#### 07 3999 7000 | www.365a.com.au | sales@365a.com.au

### **Notification Settings**

You can modify how, when, and where your notifications appear, apply custom settings for channels and chat, appearance and sounds as well as turn off notifications for channel messages.

To manage your notifications, select **your profile picture** in the top right corner of Microsoft Teams, then select Settings > Q Notifications.

Here you can manage the general settings notifications. For example, you can turn the notification sounds on or off as well as choose whether to show message previews.

| Appearance and sound                            |  |
|-------------------------------------------------|--|
| Show message preview                            |  |
| Play sound for incoming calls and notifications |  |

### Manage Email Notifications

You can also set email notifications for missed activities in Microsoft Teams. In **Notifications**, under **Email**, you can choose how frequently you receive emails for a missed activity such as once every hour or you can turn them off completely.

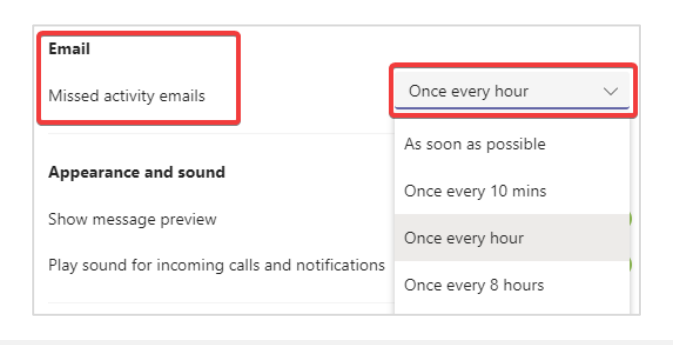

### Disclaimer

© 365 Architechs 2021. This material is subject to copyright. These Tech Tips are designed to provide general information only. They should not be relied upon without consulting professional advice on your specific circumstances. 365 Architechs will not be held liable for any acts or reliance upon the information provided contained within.

When you choose to enable missed activity emails, you'll receive an email at your chosen frequency with a brief outline of the notification you haven't yet responded to.

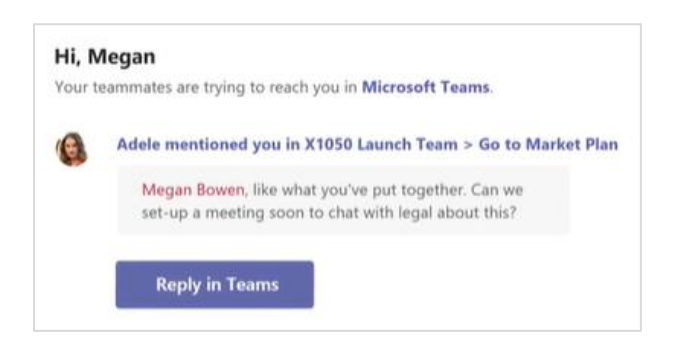

You can then select **Reply in Teams** to action the notification.

## **Customise Channel Notifications**

In the notifications settings, you can modify whether you are notified for all activity that happens in a channel that you are a part of, personal mentions and or choose your own custom settings.

| Teams and channels<br>You will get desktop and activity notifications for: |                          |                          |  |  |  |  |
|----------------------------------------------------------------------------|--------------------------|--------------------------|--|--|--|--|
|                                                                            |                          |                          |  |  |  |  |
| New messages, reactions,                                                   | Personal mentions and    | Your custom settings are |  |  |  |  |
| and all mentions                                                           | replies to your messages | active.                  |  |  |  |  |

For example in **Custom**, you can choose whether to show personal @mentions as a banner and feed notifications or just as an Activity feed notification.

| < Back to settings                    |                   |        |
|---------------------------------------|-------------------|--------|
| Custom                                |                   |        |
| All teams and channels (i)            |                   |        |
| Personal @mentions                    | Banner and feed   | $\sim$ |
| Team mentions                         | Banner and feed   | $\sim$ |
| Replies to conversations I started    | Banner and feed   | $\sim$ |
| Replies to conversations I replied to | Banner and feed   | $\sim$ |
| Likes and reactions                   | Banner and feed   | $\sim$ |
| Trending                              | Only show in feed | $\sim$ |

# Manage Notifications in Channel Conversations

To reduce your notification clutter and only be notified with specific updates, you can turn off notifications for specific channel conversations.

To turn notifications off in a channel conversation, go to the top right corner of the original message and select More

# options \*\*\* > Turn off notifications.

You will no longer receive notifications for that conversation.

Note you will still receive a notification if a team member directly @mentions you.

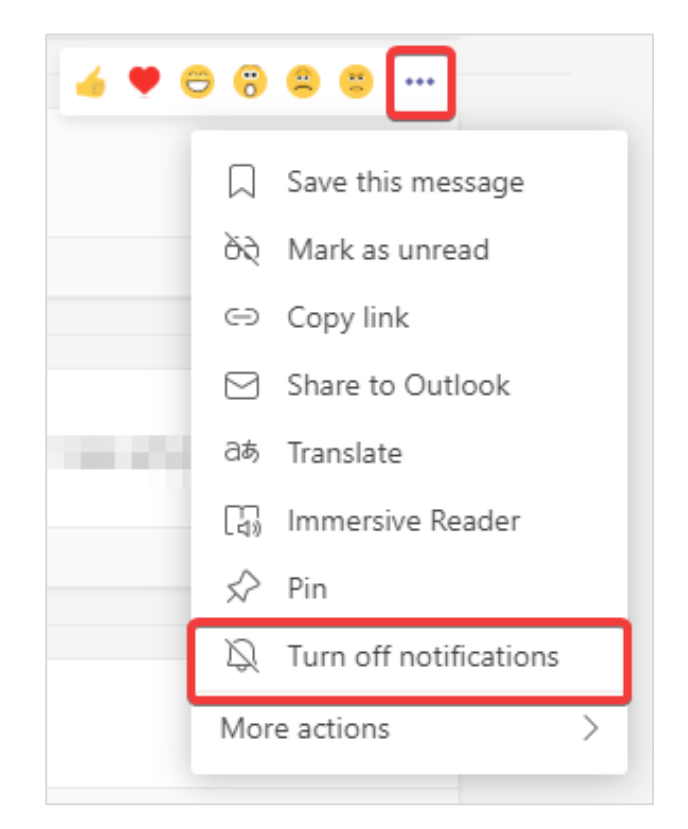

#### About us

365 Architechs is a technology company based in Brisbane, Australia. We deliver solutions to support organisations on their digital transformation including cloud, modern applications, cybersecurity and artificial intelligence to drive profitability, growth and achievement of strategic objectives.

07 3999 7000 | www.365a.com.au | sales@365a.com.au

#### Disclaimer

© 365 Architechs 2021. This material is subject to copyright. These Tech Tips are designed to provide general information only. They should not be relied upon without consulting professional advice on your specific circumstances. 365 Architechs will not be held liable for any acts or reliance upon the information provided contained within.

### **Manage Activities Notifications**

Go to **Activity**  $\bigcirc$  on the left side of Teams, hover over the notification that you want to change and then select **More options**  $\cdots$ .

From here, you can mark a notification as read or unread.

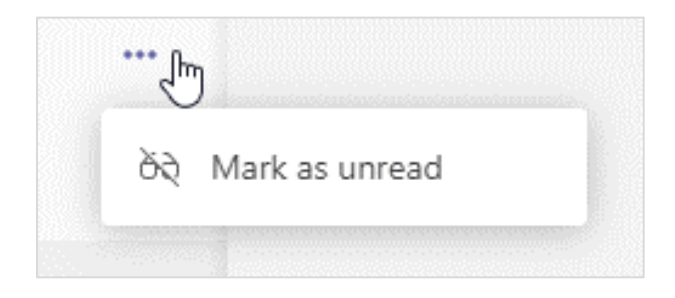

# **Customise other Notifications**

In notifications settings, you can also customise notifications such as **Chat**, **Meetings**, **People** and **Other**.

Chat include message replies, mentions and reaction. Meetings include reminders, work timing and calendar settings. People includes status updates of your team members. Other includes recommendations, tips and prompts from Microsoft Teams.

To customise the settings of each notification type, select **Edit**.

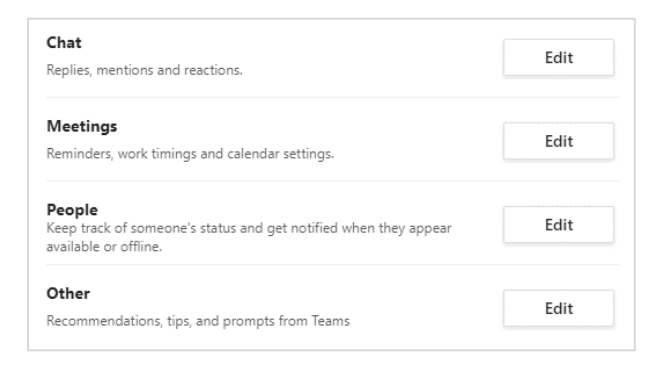

## What is Microsoft Teams

Microsoft Teams is the digital teamwork hub for modern businesses, facilitating collaboration with workspace chat, audio and video conferencing, shared file storage and application integration.

Microsoft Teams is part of the Microsoft 365 family and is accessible via desktop, mobile and web devices.

#### About us

365 Architechs is a technology company based in Brisbane, Australia. We deliver solutions to support organisations on their digital transformation including cloud, modern applications, cybersecurity and artificial intelligence to drive profitability, growth and achievement of strategic objectives.

07 3999 7000 | www.365a.com.au | sales@365a.com.au

### Disclaimer

© 365 Architechs 2021. This material is subject to copyright. These Tech Tips are designed to provide general information only. They should not be relied upon without consulting professional advice on your specific circumstances. 365 Architechs will not be held liable for any acts or reliance upon the information provided contained within.